## Managing Addresses

| Depending on your District<br>nightly import.                                                                  | 's SIS import settings, address data may be overwritten if the                                    | address data changes in a |
|----------------------------------------------------------------------------------------------------|---------------------------------------------------------------------------------------------------|---------------------------|
| To update a participant's<br>address, click the<br><i>"People"</i> tab in your<br>lefthand navigation<br>menu. | Trans <mark>act</mark> 🖨                                                                          |                           |
|                                                                                                    | Dashboard                                                                                         |                           |
| Open the "List of People"                                                                                      | People                                                                                            |                           |
|                                                                                                    | List of People<br>Access lists of people associated with this<br>organization and add new people. |                           |
|                                                                                                    |                                                                                                   |                           |
| Locate the participant in your List of People.                                                                 | List of Participants                                                                              | Add Participant +         |
| Locate the participant in your List of People.                                                                 | List of Participants                                                                              | Add Participant +         |
| Locate the participant in your List of People.                                                                 | List of Participants                                                                              | Add Participant + Actions |
| Locate the participant in your List of People.                                                                 | List of Participants                                                                              | Add Participant + Actions |
| Locate the participant in your List of People.                                                                 | Ist of Participants                                                                               | Add Participant + Actions |

| Navigate to the<br><i>"Address"</i> tab of the<br>participant's record.  | John Johnson                                                   |  |
|--------------------------------------------------------------------------|----------------------------------------------------------------|--|
|                                                                          | Personal information Address Homelessness School information > |  |
| The first address listed is the primary, or "home," address.             | Address       123 Main St                                      |  |
| Type or select the correct<br>information for each<br>data field to make | City State                                                     |  |
| changes.                                                                 | City North Carolina X V                                        |  |
|                                                                          | Zip Code Phone                                                 |  |
|                                                                          | Email                                                          |  |
| The second address is                                                    |                                                                |  |
| optional and useful if the<br>participant has a                          | Address                                                        |  |
| address. Type or select<br>the correct information                       | 345 East SW Street Pl                                          |  |
| address data field.                                                      | City State                                                     |  |
| Type or select the correct<br>information for each<br>data field to make | City North Carolina X V                                        |  |
| changes.                                                                 | Zip Code<br>54321                                              |  |

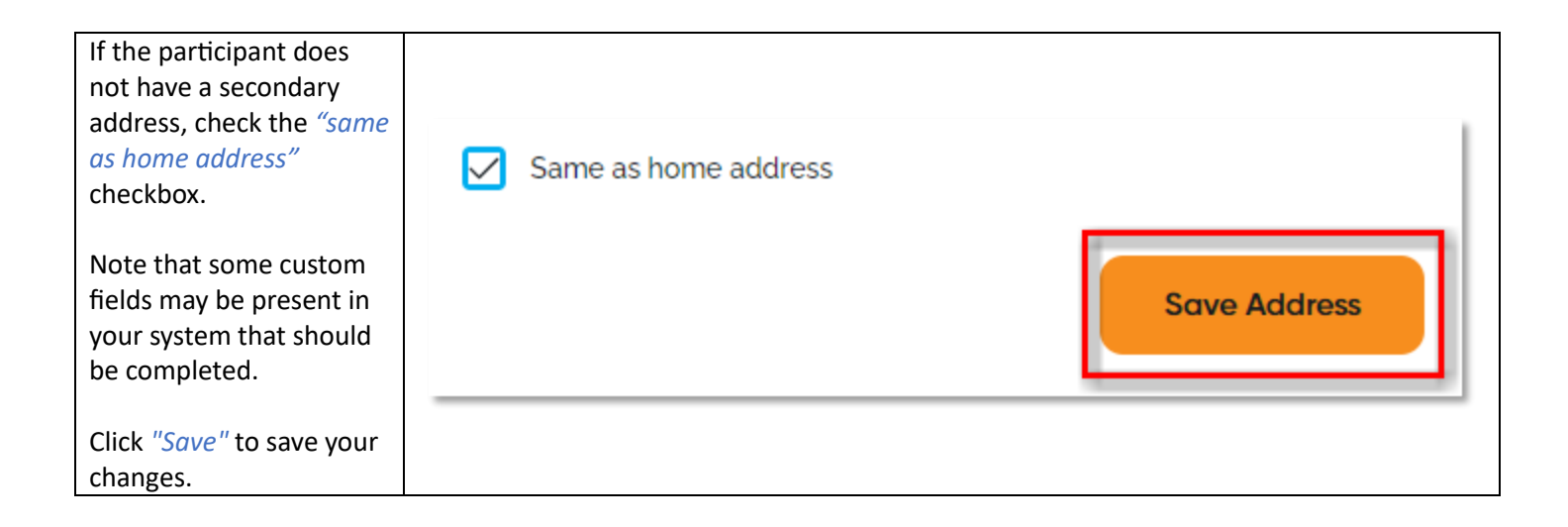